## Rotary – D7630 – DaC – How To......

How to submit a Club Monthly Attendance Report in DaC

- Go to: <u>http://www.dacdb.com/</u>
- Click Goto LOG IN for any District from the left vertical menu list
- Log-in to D7630 with your user name and password
- From the upper vertical menu bar Click [Attend] -

Home my Club Members Committees Calendar Reports SpkrsBureau ATTND Help

• You will see:

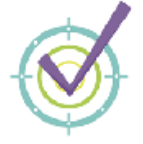

**Monthly Attendance** 

## **Monthly Attendance**

- Submit MONTHLY Attendance
- View District Monthly Attendance
- Edit Monthly Attendance

• Click Submit MONTHLY Attendance

## You will see:

| Club: Your Club Name should appear here                                                                                                    |                                |
|----------------------------------------------------------------------------------------------------|--------------------------------|
| MONTH ENDING: May 2009 Correcting DATA for this Month                                                                                                    | Select the Month               |
| Total MEMBERSHIP: 0 (hint: 9 ACTIVE members ( Active=9 ) currently in database as of the End of the Reporting Month (excluding Honorary=2 ) members      | Enter the # of Members         |
| Average Attendance - Percentage: 0 %<br>Specify percentage as xx.xx (ie. 87.12% = 87.12 or 100% = 100.0<br>In other words, DO include the DECIMAL Point. | Enter the Percentage           |
| No. of Meeting Held: 0-None                                                                                                    | Select the Number of Meetings  |
| Meeting Cancelled / REASON:<br>Please Give DATE and REASON meeting cancelled, otherwise LEAVE BLANK                                                      | Enter cancellation information |
| Submitted by: Your Name should appear here                                                                                                    |                                |
| "Thank You"<br>for using our electronic ATTENDANCE FORM.                                                                                                 | When done click                |
| You must press the <b>SUBMIT ATTENDANCE</b> button to send your club's attendance data.                                                                  | Submit ATTENDANCE Report       |
|                                                                                                    |                                |